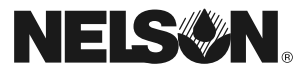

# คู่มือการติดตั้ง/ใช้งาน

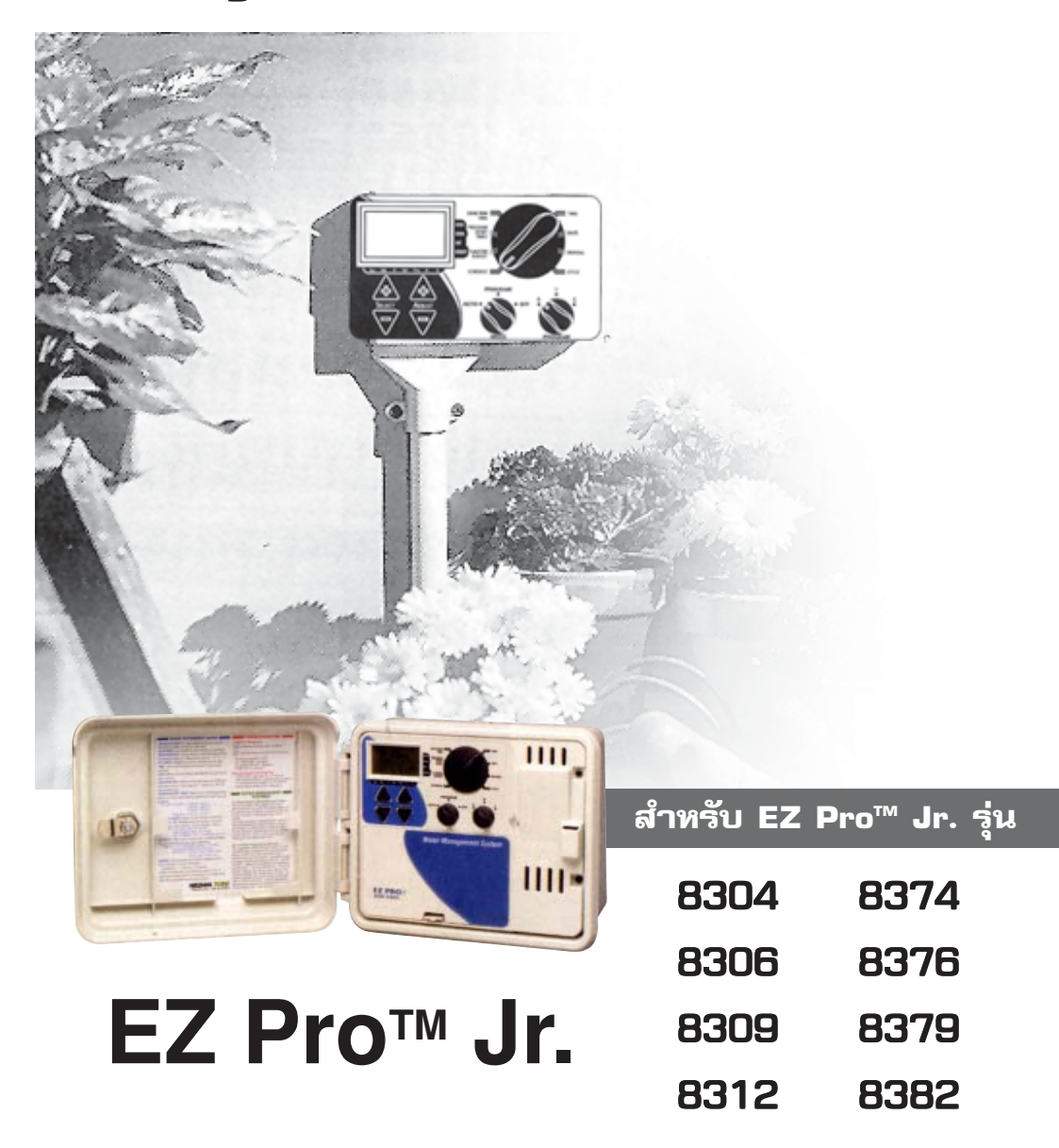

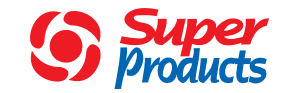

บริษัท ซุปเปอร์โปรดักส์ จำกัด

 โชว์รูมพุทลโยธิน 31 : 1785-9 ก.พุทลโยธิน ปากซอย 31 (เยื้องศึกช้าง) กรุงเทพฯ 10900 ทร. (02) 939 6363 แฟกซ์. (02) 939 6366
 โชว์รูมรังสิศ : 31/18 ม.13 ศ.คลองหนึ่ง อ.คลองหลวง จ.ปทุมธานี 12120

ໂns. (02) 520 4891-9 ແຟກซ໌. (02) 908 5617

# ลักษณะโดยทั่วไป

ทางบริษัทฯ ขอขอบคุณท่านที่เลือกซื้อคอนโทรลเลอร์ EZ PRO <sup>™</sup> Jr. รุ่น 8300 ซึ่งง่าย ต่อการติดตั้งและใช้งาน โดยที่ท่านอาจจะสามารถที่จะติดตั้งและตั้งโปรแกรมได้โดยที่ไม่ต้องพึ่ง คู่มือเล่มนี้เลย แต่เพื่อประโยชน์สูงสุดของท่าน เราแนะนำให้ท่านอ่านคู่มือเล่มนี้อย่างละเอียด เพื่อที่านจะสามารถใช้งานคอนโทรลเลอร์ EZ PRO <sup>™</sup> Jr. ได้อย่างเต็มประสิทธิภาพ

ถ้าท่านมีข้อขัดข้องหรือซ้อแนะนำประการใด เกี่ยวกับคอนโทรลเลอร์ EZ PRO <sup>™</sup> Jr. รุ่น 8300 กรุณาติดต่อแผนกบริการ บริษัท ซุปเปอร์โปรดักส์ จำกัด ได้ที่หมายเลข (02) 963–6363 (จันทร์–เสาร์ 8.30–16.00 เว้นวันหยุดราชการ)

**หมายเหตุ :** ด้วยความพยายาม<sup>์</sup>ที่จะปรับปรุงและพัฒนาสินค้าให้ดียิ่งขึ้นไปของทางผู้ผลิต ลักษณะและข้อมูลทางเทคนิคของสินค้า อาจเปลี่ยนแปลงได้โดยที่ไม่ได้แจ้งล่วงหน้า

#### ความสามารถของสินค้า

- วิธีการตั้งโปรแกรมแบบ SELECT & ADJUSTTM
- ใช้ถ่านลิเธี่ยมในการรักษาโปรแกรมที่ตั้งไว้แม้ว่าจะไม่มีถ่านอัลคาไลน์ (ขนาด AA) หรือกระแสไฟ220 V. ต่ออยู่
- สามารถตั้งดีเลย์เวลาในแต่ละโซนได้
- สามารถตั้งโปรแกรมรดน้ำที่เป็นอิสระต่อกันได้ 3 โปรแกรม
- รดน้ำได้วันละ 3 ครั้ง / โปรแกรม
- สามารถเปิดรดน้ำได้มากกว่า 1 โซน/ครั้ง
- รูปแบบการรดน้ำ 3 แบบ เพื่อให้เหมาะกับลักษณะของพืชหรือการจำกัดการใช้น้ำ (ตั้งวันที่รดน้ำใน 1 สัปดาห์, ตั้งวันที่รดน้ำใน 1 เดือน, วันคู่/วันคี่
- การตั้งหยุดรดน้ำในวันพิเศษ
- ยกเลิกการทำงานของเซ็นเซอร์น้ำฝนได้
- มีระบบนับวันใน 1 เดือน ( 30 หรือ 31 วัน) รวมถึงวันที่ 29 กุมภาพันธ์ ทุก ๆ 4 ปี
- ระบบการจัดการปริมาณน้ำที่ใช้ สามารถเพิ่ม/ลดปริมาณน้ำได้ 0-200 %
- มีระบบการจัดการปริมาณน้ำที่ใช้ในแต่ละเดือน
- ระบบทดสอบ 2 แบบ (ระบบ Manual และ Cycle)
- ตั้งระยะเวลาการรดน้ำได้ตั้งแต่ 1 นาที ถึง 1 ชั่วโมง 59 นาที
- มีพิวส์เพื่อป้องการซ็อตของวงจร

1

| อาการ                                                               | <b>บัญหาที่อาจเกิดขึ้</b> น                                                                                                    | วิธีแก้ไข                                                                                                    |
|---------------------------------------------------------------------|----------------------------------------------------------------------------------------------------|----------------------------------------------------------------------------------------------------|
| ไม่มีไฟไปที่ โซน,ปั้ม หรือวาล์วหลัก<br>มีสัญลักษณ์ "no AC" บนหน้าจอ | ไฟ AC ถูกตัด, ไม่เข้า                                                                                                    | ตรวจแหล่งจ่ายไฟ AC ว่าต่อเข้ากับ<br>คอนโทรลเลอร์เรียบร้อยหรือไม่ ถ้าไม่<br>สัญลักษณ์จะติดขึ้น                                                                                                    |
| ไฟ AC ถูกตัด แต่หน้าจอไม่ทำงาน                                      | ไม่มีถ่าน / ถ่านหมด                                                                                                    | เปลี่ยนถ่าน แล้วกดรีเซ็ทที่แผงวงจร<br>ด้านใน                                                                                                    |
| หน้าจอไม่ทำงาน                                                      | ไม่มีถ่าน / ไฟ AC                                                                                                    | เปลี่ยนถ่านเพื่อให้หน้าจอทำงาน<br>อีกครั้ง เซ็คดูแหล่งจ่ายไฟ AC ว่า<br>จ่ายไฟเข้าคอนโทรลเลอร์หรือไม่                                                                                                    |
| "M-X" ปรากฏขึ้นบนหน้าจอ<br>ในขณะที่ใช้งานแบบ Manual                 | ปุ่มหมุน MODE อยู่ในตำแหน่ง<br>PROGRAM                                                                                                    | หมุนให้ปุ่ม MODE อยู่ในตำแหน่ง<br>AUTO เพื่อการทำงานแบบ Manual<br>ในแต่ละโซน                                                                                                    |
| "C-X" ปรากฏขึ้นบนหน้าจอ ในขณะ<br>ที่ใช้งานแบบ Cycle                 | ปุ่มหมุน MODE อยู่ในตำแหน่ง<br>PROGRAM                                                                                                    | หมุนให้ปุ่ม MODE อยู่ในตำแหน่ง<br>AUTO เพื่อการทำงาน แบบ Cycle                                                                                                    |
| ตัวอักษร P และหมายเลขโซน<br>กระพริบบนหน้าจอ                         | <ul> <li>- ไม่ได้ต่อสายไฟจากโซลินอยด์</li> <li>วาล์วเข้าที่ช่องเสียบสายไฟ, สายไฟ<br/>ลัดวงจร</li> <li>- ต่อสายไฟจากโซลินอยด์วาล์ว<br/>มากกว่า 2 ตัวเข้าที่ช่องเสียบสายไฟ</li> <li>- TVS เสียหายเนื่องจากโดน<br/>ฟ้าผ่าหรือเกิดจากการต่อสายดิน<br/>ไม่ถูกต้อง</li> </ul> | <ul> <li>-เซ็คสายไฟที่ร้อยในระบบ, เซ็คโซลิ<br/>นอยด์ วาล์ วดู ว่าชำรุดหรือไม่<br/>ถ้าชำรุดให้เปลี่ยนใหม่</li> <li>-เอาสายไฟออกจากช่องเสียบสายไฟ<br/>จากโซลินอยด์วาล์ว ถ้า P xxZ ยังกระ<br/>พริบอยู่แม้ว่าจะเป็นการใช้งานแบบ<br/>Manual ก็ตาม ให้ติดต่อผู้ชาย เพื่อทำ<br/>การซ่อมแซม หรือซื้อเปลี่ยนใหม่ทันที</li> </ul> |
| ALL 24HR กระพริบบนหน้าจอ                                            | ผู้ใช้ตั้งระยะเวลารดน้ำรวมทั้ง<br>หมดนานกว่า 24 ชั่วโมง                                                                                                    | เช็คระยะเวลารดน้ำในแต่ละโซน และ<br>เช็คที่ % WATER BUDGET ด้วย                                                                                                    |
| สัญลักษณ์เซ็นเซอร์น้ำฝนกระพริบ                                      | เซ็นเซอร์น้ำฝนทำงาน หรือถ้าไม่ได้<br>ติดตั้งเซ็นเซอร์แสดงว่าไม่มี Jumper<br>ที่ช่องต่อเซ็นเซอร์                                                                                                    | ตรวจว่า Jumper อยู่ที่ช่องต่อ<br>เซ็นเซอร์หรือไม่ (ในกรณีที่ไม่ได้ใช้<br>เซ็นเซอร์)                                                                                                    |
| ปุ่มกดและปุ่มหมุนไม่ทำงาน                                           | คอนโทรลเลอร์ต้องทำการรีเซ็ทใหม่                                                                                                    | รีเซ็ทคอนโทรลเลอร์ที่แผงวงจรด้านใน                                                                                                    |
| วาล์วไม่ทำงานตามโปรแกรมที่ตั้งไว้                                   | ร้อยสายไฟผิดหรือโซลินอยด์ชำรุด                                                                                                    | ตรวจเซ็คสายไฟอีกครั้ง หรือเปลี่ยน<br>โซลินอยด์ใหม่                                                                                                    |
| วาล์วทุกตัวไม่ทำงานตามโปรแกรม<br>ที่ตั้งไว้                         | ช่องเสียบสาย Common/สาย<br>Common ชำรุด                                                                                                    | ตรวจเช็คช่อง/สาย Common<br>ว่าชำรุดหรือไม่                                                                                                    |

# รายละเอียดเกี่ยวกับสินค้า

#### 8. ทน่วยความจำ

ในกรณีที่ไม่มีพลังงานจากทั้งถ่านไฟฉายและจากไฟ AC การเก็บโปรแกรมและเวลา ปัจจุบันจะใช้ถ่านลิเธี่ยม

#### 9. ขนาดของสินค้า (โดยประมาณ)

8" H x 10" W x 4" D (สามารถเปิดฝาครอบได้โดยไม่ต้องใช้เครื่องมือ)

#### 10. โหมด Default

12 AM Sunday วันที่ = 01/01 2003 ไม่มี Run Times (zone 1,--:--) ไม่มี Start Time (Start number 01,--:--) 100% Water Budget รดน้ำทุกวัน (Interval = 01; Start date = today) ปุ่มหมุน MODE อยู่ที่ OFF position ปุ่มหมุน DIAL is on A program

# 11. ตัวตัดไฟ

ตัวตัดไฟที่ทำจากพลาสติกถูกติดตั้งลงบน Interconnect PCB ในคอนโทรลเลอร์ ซึ่งเป็นแบบที่ผู้ใช้ไม่ต้องเข้าไปปรับเปลี่ยนแต่อย่างใด

# <u> การติดตั้ง</u>

EZ PRO <sup>™</sup> Jr. รุ่น 8300 นั้น สามารถติดตั้งได้ทั้งในกลางแจ้ง และในร่ม เพียงให้หา สถานที่ติดตั้งให้ใกล้กับสายไฟฟ้า 120 V (230/240 V ในรุ่น 8374, 8376, 8379 และ 8382) โดยติดตั้ง SmartZone EZ ให้อยู่ในระดับสายตาให้มากที่สุด ให้ใช้แผ่นทาบเจาะรูที่แถมมากับ ผลิตภัณฑ์ทาบติดกับกำแพงแล้วเจาะรูที่กำแพงตามแบบ นำคอนโทรลเลอร์มาทาบลงไป แล้วขัน สกูรเข้าไปในแต่ละรูให้แน่น

### การร้อยสายไฟเข้าหม้อแปลงไฟ

120V AC ในอเมริกา,แคนนาดา และเม็กซิโก; 230 V AC ในประเทศแถบยุโรป; 240 V AC ในออสเตรเลีย และแอฟริกาใต้

**ข้อควรระวัง:** ในขณะที่กำลังติดตั้งและเดินสายไฟในคอนโทรลเลอร์อยู่นั้น ให้ถอดสาย 120 V (230/240 V ในรุ่น 8574, 8576, 8578, 8582) ออกจากแหล่งจ่ายไฟเพื่อป้องกันอุบัติ เหตุที่อาจเกิดขึ้น

สายไฟที่ใช้ในการต่อสายไฟ ควรใช้สารไฟชนิด Ordinary Duty เป็นอย่างต่ำ หรือจะใช้ สายไฟแบบ Greater Duty ก็ได้ โดยสาย Output แรงดันต่ำนั้น ควรจะร้อยอยู่ในท่อ ร้อยสายไฟที่ต่อเข้ากับคอนโทรลเลอร์อย่างมิดชิด การร้อยสารไฟเข้ากับหม้อแปลงไฟนั้น ทำได้โดยให้ขันสกรูเพื่อเปิดฝาครอบหม้อแปลงด้านในออก แล้วร้อยสายไฟ 120V (230/240 ในรุ่น 8574, 8576, 8578, 8582) ผ่านช่องร้อยสายไฟขนาด 1/2" ที่อยู่ทางด้านล่างของกล่อง คอนโทรลเลอร์ขึ้นมา การติดตั้งในที่แจ้ง ควรใช้สายไฟที่สามารถทนความร้อนได้ 750 °C ส่วนท่อร้อยสายไฟควรสวมเข้ากับรูที่กล่องคอนโทรลเลอร์ให้แน่น

# สำทรับรุ่น 8304, 8306, 8309 และ 8312 ให้ดูรูปประกอบ

ให้เราขันสกรูเพื่อเปิดฝาครอบหม้อแปลงด้านในออก แล้วต่อสายไฟ AC เข้ากับหม้อแปลงไฟฟ้าโดยใช้ Wire nut ช่วยให้เช็คดูให้แน่ใจว่า สายดินได้ต่อเข้ากับสายสีเขียวคาดเหลืองเรียบร้อยแล้ว (ควรเช็คข้อบังคับ ของการต่อสายดินของในพื้นที่นั้นๆด้วย) ให้มัดสายรวมกันไว้ให้แน่นด้วย ตัวรัดสายพลาสติก เพื่อกันไม่ให้สายไฟไปแตะถูกแผงวงจรไฟฟ้า เมื่อเสร็จแล้วให้นำฝาหม้อแปลงมาปิดแล้วขันสกรูล็อคฝาให้แน่น โดยเมื่อต่อเสร็จแล้วอย่าเปิดเครื่องในทันที

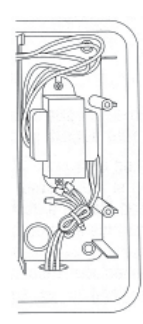

**หมายเหตุ :** การที่ไม่ได้ต่อสายดินอย่างถูกต้อง อาจทำให้คอนโทรลเลอร์เสียหาย ในกรณีที่เกิดไฟฟ้าลัดวงจร โดยในกรณีดังกล่าว ทางบริษัทฯจะไม่ชดใช้ค่าเสียหายใดๆให้

# สำทรับรุ่น 8374, 8376, 8379 และ 8382 ให้ดูรูปประกอบ

ให้เปิดฝาครอบหม้อแปลง แล้วต่อสายไฟ AC เข้ากับหม้อแปลง ไฟฟ้าโดยต่อที่ขั้วต่อสายไฟในคอนโทรลเลอร์แล้วขันน็อตล็อคสายไฟ ให้แน่น ในขณะที่ต่อให้เช็คดูด้วยว่าต่อสายไฟถูกต้องแล้วหรือไม่ เมื่อต่อเสร็จแล้วให้นำฝาหม้อแปลงมาปิดแล้วขันสกรูล็อคฝาให้แน่น อย่าเปิดเครื่องในทันที

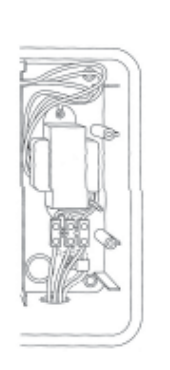

**หมายเหตุ** : การที่ไม่ได้ต่อสายดินอย่างถูกต้อง อาจทำให้ คอนโทรลเลอร์เสียหายในกรณีที่เกิดไฟฟ้าลัดวงจร โดยในกรณีดังกล่าว ทางบริษัทฯจะไม่ชดใช้ค่าเสียหายใดๆให้

# **Terminal Strip**

สายไฟจากวาล์ว, ปั้ม และเซ็นเซอร์ทุกตัวจะถูกต่อเข้ากับ Connector ข้างใน EZ Pro <sup>™</sup> Jr. โดยให้ใช้ปากกาหรือไขควงอันเล็กดันคันโยกที่ Terminal Strip ลง เสียบสายไฟเข้าที่ Connector แล้วให้ดันสายไฟเข้าไปให้ลึกที่สุด Terminal Strip นั้น จะสามารถใช้ได้กับสาย 14 AWG (1.6 มม.)

# nısdə Master Valve na: Pump Start Relay

EZ Pro <sup>™</sup> Jr. มีวงจรที่สามารถนำ Master Valve หรือ Pump Start Relay มาต่อ เพื่อใช้งานได้ โดยให้ต่อสายข้างหนึ่งของ Pump Start Relay เข้าที่ COM อีกสายหนึ่งให้เสียบเข้า ที่ PMP/MV (Pump/Master Valve) ใน Terminal Strip ผู้ใช้งานควรศึกษาการติดตั้ง Pump Start Relay จากคู่มือของทางผู้ผลิตด้วย

# การต่อเซ็นเซอร์ตรวาวับน้ำฝน/ความชื้น

EZ Pro <sup>™</sup> Jr. ถูกออกแบบให้สามารถติดตั้งเซ็นเซอร์ตรวจจับน้ำฝน/ความชื้นได้ โดยในการติดตั้งเซ็นเซอร์นั้น ให้เอาสาย Jumper ที่โรงงานใส่เอาไว้ออกก่อน แล้วจึงเสียบสายของเซ็นเซอร์เข้าไปแทนที่ ซึ่งผู้ใช้งานควรศึกษาการติดตั้งเซ็นเซอร์จาก คู่มือของทางผู้ผลิตด้วย

ถ้าเซ็นเซอร์ได้ทำการหยุดการรดน้ำ บนหน้าจอจะมีสัญลักษณ์บ่งบอกว่าเซ็นเซอร์ หยุดการรดน้ำชั่วคราว สัญลักษณ์นี้จะหายไปต่อเมื่อเซ็นเซอร์แห้งแล้ว EZ Pro <sup>™</sup> Jr. จะ ทำงานต่อตามโปรแกรมที่ได้ตั้งไว้

**หมายเหตุ :** การเลือกใช้ระบบ Manual จะทำให้เซ็นเซอร์หยุดทำงานในทันที

# ข้อมูลทางเทคนิค

# หม้อแปลงไฟที่ใช้

หม้อแปลงภายในคอนโทรลเลอร์ขนาด 24V AC ใช้ไฟ 20 VA, 0.83 A สำหรับเปิดวาล์ว ในโซนต่าง ๆและวงจร Logic ของคอนโทรลเลอร์ ซึ่งในกรณีที่ใช้มาสเตอร์วาล์วหรือปั้มรีเลย์นั้น หม้อแปลง 1 ตัวจะสามารถจ่ายไฟให้มาสเตอร์วาล์ว/ปั้มรีเลย์ 1 ตัว และโซลินอยด์วาล์ว 1 ตัว ทำงานพร้อมกันได้

# 2. การป้องกันกระแสไฟรั่ว

600 W. TVS on zone output

9J Mov on secondary

#### การทำงานกับเซ็นเซอร์

EZ Pro <sup>™</sup> Jr. สามารถทำงานโดยที่มีหรือไม่ต้องมีเซ็นเซอร์ก็ได้ การใช้เซ็นเซอร์นั้น สายไฟจะ ต้องต่อให้ถูกต้องและแน่นหนา แต่ถ้าไม่ใช้เซ็นเซอร์จะต้องใส่ Jumper ที่ทางผู้ผลิตให้มาด้วย

### 4. การจ่ายไฟไปยังแต่ละโซน

EZ Pro <sup>™</sup> Jr. สามารถจ่ายไฟให้โซลินอยด์วาล์วได้ 2 ตัวพร้อมกัน (ในกรณีที่ไม่ใช้ มาสเตอร์วาล์วหรือปั้มรีเลย์นั้น)

- กระแสไฟที่ต้องการในการสั่งโซลินอยด์ให้ทำงาน (Inrush current)= 0.52A max.

กระแสไฟที่ต้องการในการทำให้โซลินอยด์ทำงานตลอด (Hold current) = 0.33A max

#### 5. อุณหภูมิ

- อุณหภูมิใช้งาน : --20 °C ถึง +55 °C (23 °F ถึง 131 °F)
- อุณหภูมิในการเก็บรักษา : −-30 °C ถึง +85 °C (-22 °F ถึง 185 °F)

#### 6. หน้าจอ

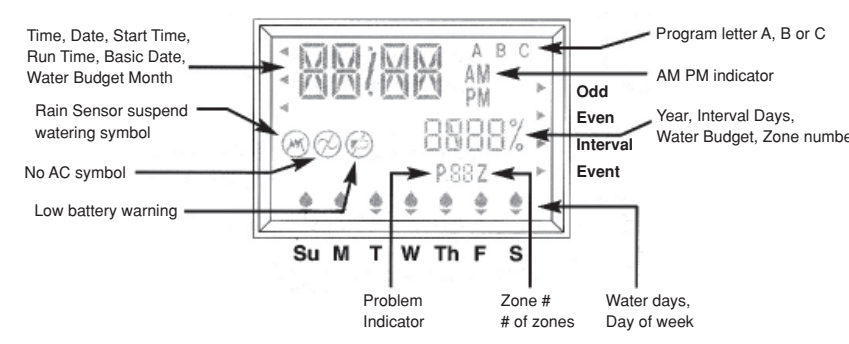

7. แบตเตอรี่

ใช้ถ่านอัลคาไลน์ขนาด AA 2 ก้อน (ห้ามใช้ถ่าน NiCad) และถ่านลิเธี่ยม CR2032

EZ Pro<sup>™</sup> Jr. มีระบบ Manual/ทดสอบ 2 แบบ เพื่อใช้ในการตรวจเช็คการทำงาน ของคอนโทรลเลอร์หรือเมื่อต้องการรดน้ำในทันที ซึ่งการทำงานดังกล่าวจะยกเลิกโปรแกรมทั้ง หมดที่ได้ตั้งไว้ชั่วคราว โดยในส่วนนี้จะแสดงถึงวิธีการตั้งคอนโทรลเลอร์ให้ทำงานแบบ Manual 2 แบบ ได้แก่ :

การรดน้ำในแต่ละโซนแบบ Manual
 การใช้โปรแกรมรดน้ำที่ตั้งไว้แบบ Manual
 ทมายเทตุ :

ระบบ Manual ทั้ง 2 แบบ จะต้องใช้งานในขณะที่ปุ่มหมุนเลือกโหมด (MODE)
 อยู่ที่AUTO เท่านั้น ซึ่งคอนโทรลเลอร์จะทำงานตามโปรแกรมที่ได้ตั้งไว้เดิมอีกครั้ง
 เมื่อเสร็จสิ้นการใช้งานในระบบ Manual

2. ระบบ Manual ทั้ง 2 แบบ จะทำงานโดยไม่สนใจการทำงานเซ็นเซอร์น้ำฝน โดยในขณะ ที่ใช้ระบบ Manual อยู่ เซ็นเซอร์น้ำจะหยุดทำงาน

# การรดน้ำในแต่ละfชนแบบ Manual (MANUAL)

ให้หมุนปุ่มหมุนใหญ่ไปที่ MANUAL บนหน้าจอจะแสดงโหมดเริ่มต้น โดยจะแสดง zone 1 และ เวลา 10 นาที ซึ่งจะกระพริบอยู่ ให้กดปุ่ม SELECT + เพื่อเลือกโซนที่ต้องการแล้วกดปุ่ม ADJUST + เพื่อกำหนดระยะเวลาของการรดน้ำสำหรับโซนที่ถูกเลือก เมื่อตั้งเสร็จแล้ว คอนโทรลเลอร์จะเริ่มรดน้ำตามเวลาที่ได้ตั้งไว้ในอีก 5 วินาที **ทมายเทตฺ:** เมื่อเริ่มการทำงานในโหมด MANUAL แล้ว จะไม่สามารถเปลี่ยนแปลงระยะ

เวลาในการรดน้ำที่ตั้งไว้ ในขณะที่กำลังทำงานอยู่ได้

# การใช้ไปรแกรมรถน้ำที่ตั้งไว้แบบ Manual (CYCLE)

ให้หมุนปุ่มหมุนใหญ่ไปที่ CYCLE หน้าจอจะแสดงโปรแกรมที่ใช้ในปัจจุบันขึ้น ให้หมุนปุ่ม PROGRAM ไปที่ A, B หรือ C เพื่อเลือกโปรแกรมที่ต้องการใช้ เมื่อตั้งเสร็จแล้วคอนโทรลเลอร์จะ เริ่มรดน้ำตามเวลาที่ได้ตั้งไว้ในอีก 5 วินาที หลังจากที่โปรแกรม Manual ทำงานเสร็จ คอนโทรลเลอร์ กลับเข้าสู่โปรแกรมรดน้ำที่ตั้งไว้ตามเดิม

**หมายเหตุ:** โหมด CYCLE จะทำงานตามโปรแกรมที่ได้เลือกไว้ทันที

EZ Pro <sup>™</sup> Jr. ได้นำเอาเทคโนโลยี Manual Advance <sup>™</sup> ของ Nelson มาใช้ในการทำงานแบบ Manual ด้วย ซึ่งผู้ใช้งานสามารถยกเลิกการให้น้ำแบบ MANUAL/CYCLE ของโซน/ โปรแกรมนั้น ๆ และให้ทำงานในแบบ MANUAL/CYCLE ในโซน/โปรแกรมอื่น ๆทันที โดยในแบบ Manual นั้น ให้หมุนปุ่มหมุนใหญ่ไปที่ MANUAL แล้วกดปุ่ม SELECT + เพื่อเลือกโซนใหม่ที่ต้องการแล้วกดปุ่ม ADJUST + เพื่อกำหนดระยะเวลาของการรดน้ำสำหรับ โซนใหม่ที่ถูกเลือก ส่วนในแบบ CYCLE นั้น ให้หมุนปุ่มหมุนใหญ่ไปที่ CYCLE แล้วหมุนปุ่ม PROGRAM ไปที่ A, B หรือ C เพื่อเลือกโปรแกรมที่ต้องการ เมื่อตั้งเสร็จแล้วคอนโทรลเลอร์จะ เริ่มรดน้ำตามเวลาที่ได้ตั้งไว้ใหม่ในอีก 5 วินาที

# การใส่ถ่านและการเริ่มการใช้งานคอนไทรลเลอร์

ถอดฝาครอบที่อยู่ด้านล่างหน้าจอแสดงผลออก แล้วใส่ถ่านอัลคาไลน์ขนาด AA เข้าไปใน รังถ่าน ถ่านไฟฉายนี้จะทำให้ EZ Pro <sup>™</sup> Jr. สามารถตั้งโปรแกรมได้โดยไม่ต้องใช้ไฟ AC และ เป็นแหล่งจ่ายไฟเพื่อเก็บรักษาโปรแกรมและนาฬิกาของคอนโทรลเลอร์ในกรณีที่ไฟฟ้าถูกตัด โดยในกรณีที่ถ่านลิเธี่ยมหมด ถ้าไม่ได้ใส่ถ่านหรือถ่านหมดแล้ว คอนโทรลเลอร์จะไม่สามารถ บันทึกเวลาในขณะที่ไฟดับได้ ดังนั้นควรตรวจเซ็คและทำการเปลี่ยนถ่านไฟฉายเมื่อมีสัญ ถูาณแบตเตอรี่อ่อนบนหน้าจอ

**ข้อควรระวัง** : ให้ใช้ถ่านอัลคาไลน์เท่านั้น การใช้ถ่าน NiCad นั้น ถ่านอาจแตกหรือเกิดการ ระเบิด ซึ่งอาจทำให้ผู้ใช้บาดเจ็บหรือทำให้อุปกรณ์ชำรุด,เสียหายได้

### ດ<sup>່</sup>າนลิเธียมสำหรับเก็บไปรแกรม

EZ Pro <sup>™</sup> Jr. นั้นจะมีถ่านลิเธี่ยมซึ่งจะมาพร้อมกับตัวคอนโทรลเลอร์ ทำหน้าที่ป้องกัน การสูญหายของโปรแกรมที่ตั้งไว้ในกรณีที่ไฟฟ้าถูกตัดถึงแม้ว่าจะไม่ได้ใส่ถ่านอัลคาไลน์ AA อยู่ก็ตาม ถ่านชนิดนี้จะไม่มีการแสดงผลบนหน้าจอในกรณีที่ถ่านอ่อน, หมด หรือชำรุด ดังนั้น ผู้ใช้งานควรตรวจเช็ค/เปลี่ยนถ่านอัลคาไลน์ AA ที่อยู่ในคอนโทรลเลอร์ตลอดเวลา เพื่อเป็นการป้องกันในกรณีที่ถ่านลิเธี่ยมอ่อน, หมด หรือชำรุด ในการใช้งานถ่านลิเธี่ยม ในการเก็บข้อมูล ให้ดึงแถบพลาสติกที่รองอยู่ใต้ตัวถ่านลิเธี่ยมออกก่อน

จากนั้นให้ใส่ฝาครอบกลับเข้าที่ โดยพยายามอย่าให้สายไฟที่ร้อยไว้ด้านล่างรังถ่านเสียหาย แล้วเปิดสวิทซ์จ่ายไฟเข้าสู่คอนโทรลเลอร์ ซึ่งในขั้นตอนนี้ คอนโทรลก็พร้อมสำหรับการตั้ง โปรแกรมรดน้ำแลว

# <u>การตั้งโปรแกรม</u> EZ PRO™ Jr.

#### ຣາຍລະເອີຍດໃດຍກັ່ວໄປ

EZ Pro <sup>™</sup> Jr. สามารถตั้งโปรแกรมได้โดยไม่ต้องใช้ไฟ AC แต่จะใช้ไฟจากถ่านไฟฉายขนาด AA 2 ก้อนแทน ก่อนที่ตั้งโปรแกรม ผู้ใช้งานควรศึกษาคำแนะนำในการตั้งโปรแกรม ต่อไปนี้เพื่อประโยชน์ในการใช้งานสูงสุด

- ถ้าตัวเลขหรือตัวอักษรบนหน้าจอตัวไหนที่กระพริบอยู่ แสดงว่าส่วนดังกล่าวสามารถ เปลี่ยนแปลงได้โดยตัวผู้ใช้งาน
- เมื่อกดปุ่ม + หรือค้างไว้ 3 วินาที จะสามารถเลื่อนเคอร์เซอร์หรือเพิ่ม/ลดหมายเลขได้เร็วขึ้น
- ให้เซ็คดูให้แน่ใจว่ามีอักษรที่แสดงถึงโปรแกรมที่ได้ตั้งไว้ ขึ้นอยู่บนหน้าจอ ซึ่งโปรแกรมที่ถูก ตั้งไว้ทั้งหมดจะถูกแสดงด้วยตัวอักษรต่าง ๆบนหน้าจอ

4

# การตั้งโปรแกรม

- คอนโทรลเลอร์รุ่นนี้จะไม่มีปุ่มตกลง (Enter) แต่จะบันทึกการเปลี่ยนแปลงที่คุณทำทุกครั้ง โดยอัตโนมัติ
- ถ้าคุณทำการเปลี่ยนแปลงโปรแกรมในขณะที่โปรแกรมดังกล่าวกำลังทำงานอยู่ โปรแกรม นั้นจะหยุดทำงานทันที และจะกลับมาทำงานอีกครั้งตามเวลาที่ผู้ใช้ตั้งไว้
- ในขณะที่ไม่ได้ใช้โปรแกรมใด ๆ หน้าจอของคอนโทรลเลอร์จะแสดงวันและเวลาปัจจุบัน
- ในการใช้ระบบ Manual คอนโทรลเลอร์จะทำการ Delay ให้ 5 วินาที โดยในเวลานี้ คุณสามารถเดินออกจากบริเวณนั้น หรือจะปรับเปลี่ยนโปรแกรมต่อไปก็ได้ โดยในการปรับ เปลี่ยนโปรแกรมทุก ๆครั้ง คอนโทรลเลอร์จะทำการ Delay ให้ 5 วินาทีทุกครั้ง
- การใช้ระบบ MANUAL หรือ CYCLE นั้นจะสามารถทำได้ในขณะที่ปุ่มหมุนเลือกโหมด อยู่ในตำแหน่ง AUTO เท่านั้น
- หลังจากการใช้ระบบ MANUALหรือ CYCLE แล้ว คอนโทรลเลอร์จะปรับตัวเองกลับมา ที่โหมด AUTO โดยอัตโนมัติ
- เซ็นเซอร์ต่าง ๆ จะไม่มีผลต่อการใช้ระบบ MANUALหรือ CYCLE ดังนั้นคุณจึงสามารถใช้ ระบบเหล่านี้ในขณะที่เซ็นเซอร์ยังทำงานอยู่ได้
- การล้างโปรแกรมทั้งหมดเพื่อตั้งใหม่ สามารถทำได้โดยกดปุ่ม "-" ทั้ง 2 ปุ่มค้างไว้ประมาณ 3 วินาที

# ลักษณะของแผงหน้าปัด

หน้าปัดของคอนโทรลเลอร์นั้น (ดูรูปที่ 3) จะมีหน้าจอ LCD, ปุ่มยาง 4 ปุ่ม, ปุ่มหมุนขนาดใหญ่ 1 ปุ่มและปุ่มหมุนขนาดเล็ก 2 ปุ่ม ปุ่มยางนั้นจะมีคำว่า SELECT และ ADJUST พิมพ์ติดอยู่ซึ่งเป็นหัวใจสำคัญของการตั้งโปรแกรมแบบ SELECT & ADJUST ของ Nelson โดยในปุ่มยางจะมีปุ่ม + และ – สำหรับการเคลื่อนย้าย/ปรับค่าในส่วนต่างๆ ที่ต้องการที่จะปรับ

SELECT & ADJUST <sup>™</sup> มีหลักการง่าย ๆคือ แรกสุดให้ผู้ใช้งานเลือก (SELECT) สิ่งที่คุณต้องการจะตั้งแล้วปรับเปลี่ยน (ADJUST) ค่าตามต้องการ ยกตัวอย่างเช่น ถ้าผู้ใช้งานต้องการตั้งเวลาให้รดน้ำ 10 นาทีในโซนที่ 5 คุณจะต้องใช้ปุ่มเลือก (SELECT) + เพื่อเลือกที่โซนที่ 5 เมื่อเลือกแล้วให้ใช้ปุ่มปรับเปลี่ยน (ADJUST) + เพื่อตั้งระยะ เวลาการรดน้ำไปที่ 10 นาที

แต่มีการตั้งโปรแกรมในบางกรณีที่ต้องการใช้เฉพาะปุ่ม SELECT หรือปุ่ม ADJUST อย่างเดียว ซึ่งจะมีการอธิบายถึงกรณีนี้ต่อไปในหัวข้ออื่นๆ

# การเรียกดูไปรแกรมที่ตั้งไว้

การเรียกดูโปรแกรมที่ได้ตั้งไว้ ทำได้โดยหมุนปุ่มหมุนเลือกโหมด (MODE) มาที่ PRO-GRAM แล้วให้หมุนปุ่มหมุนใหญ่ไปยังส่วนที่ต้องการจะเรียกดู และเมื่อต้องการที่จะดูการตั้ง โปรแกรมในโซนอื่น ๆหรือระยะเวลาในการให้น้ำ (1, 2, หรือ 3) ให้ใช้ปุ่ม SELECT + เท่านั้น ทมายเหตุ : เนื่องจากการเรียกดูโปรแกรมที่ตั้งไว้นั้น จะต้องทำในโหมด PROGRAM เท่านั้น จึงมีความเป็นไปได้ที่โปรแกรมที่ตั้งไว้อาจถูกเปลี่ยนโดยไม่ได้ตั้งใจ จึงขอให้ผู้ใช้งานระวังด้วย

# การใช้มาสเตอร์วาล์ว / ปั้มรีเลย์

ผู้ใช้งานสามารถเว้นระยะเวลาในการเปิด-ปิดมาสเตอร์วาล์ว/ปั้มรีเลย์ กับวาล์วในแต่ละ โซนได้ ให้หมุนปุ่มใหญ่ไปที่ ZONE RUN TIME แล้วกดปุ่ม SELECT + และ – พร้อมกัน โดยบนหน้าจอจะแสดงระยะเวลา พร้อมกับคำว่า DEL อยู่ข้างล่าง กดปุ่ม ADJUST + หรือ – เพื่อเพิ่มหรือลดระยะเวลา (ตั้งได้ตั้งแต่ 1 วินาที 30 นาที) ถ้าต้องการกลับไปยังหน้าจอการตั้ง ระยะเวลารดน้ำ ให้กดปุ่ม SELECT + และ – พร้อมกันอีกครั้ง

**ทมายเทตุ :** การเว้นช่วงในการเปิด-ปิดมาสเตอร์วาล์ว/ปั๊มรีเลย์ กับวาล์วในแต่ละโซนนั้น จะ ใช้ระยะเวลาเดียวกันทั้ง 3 โปรแกรม (A, B หรือ C)

# การหยุดทำงานของเซ็นเซอร์น้ำฝน

EZ Pro <sup>™</sup> Jr. สามารถหยุดการทำงานของเซ็นเซอร์น้ำฝนชั่วคราวได้ ซึ่งจะทำให้ โปรแกรมทำงานต่อไปแม้ว่าจะมีฝนตกก็ตาม การหยุดการทำงานของเซ็นเซอร์น้ำฝนชั่วคราว จะ ต้องกระทำในโหมด AUTO เท่านั้น โดยในขณะที่อยู่ในโหมด AUTO นั้น ให้กดปุ่ม SELECT + และ – พร้อมกัน สัญลักษณ์ยกเลิกเซ็นเซอร์น้ำฝนจะกระพริบอยู่ แต่ถ้าต้องการใช้เซ็นเซอร์ น้ำฝนอีกครั้งให้กดปุ่ม SELECT + และ – พร้อมกัน สัญลักษณ์ยกเลิกเซ็นเซอร์น้ำฝนจะหายไป และจะแสดงถึงสถานะของเซ็นเซอร์ในปัจจุบัน

**ทมายเทตุ** : การหยุดการทำงานของเซ็นเซอร์น้ำฝนชั่วคราวนั้น เซ็นเซอร์น้ำฝนจะไม่ ทำงานจนกว่าผู้ใช้งานจะเรียกใช้เซ็นเซอร์น้ำฝนอีกครั้ง

# การปิดดอนใทรลเลอร์

หมุนปุ่มเลือกโหมดไปที่ OFF คอนโทรลเลอร์จะหยุดการทำงานทันทีในทุกระบบ แต่นาฬิกาจะยังคงทำงานอยู่ รวมทั้งโปรแกรมที่ตั้งไว้ก็ยังอยู่ด้วย ถ้าต้องการให้คอนโทรลเลอร์ กลับมาทำงานอีกครั้ง ให้หมุนปุ่มหมุนเลือกโหมดไปที่ AUTO เพื่อเริ่มการทำงานตาม โปรแกรมที่ได้ตั้งไว้

# การตั้งโปรแกรม

จะเลือกรดน้ำ สัญลักษณ์รูปหยดน้ำจะติดก็ต่อเมื่อผู้ใช้งานเลือกที่จะรดน้ำในวันนั้นๆแล้ว ลูกศรจะ กระพริบในวันถัดไป ให้ทำการเลือกวันที่จะรดน้ำต่อไปจนกว่าจะครบทั้ง 7 วัน **หมายเหตุ:** การตั้งโปรแกรมแบบ WATER DAYS จะลบแผนการอื่นๆที่มีอยู่ในโปรแกรม ที่เลือกไว้ทั้งหมด

# การตั้งแผนการรถน้ำแบบวัน คู่/คี (ODD/EVEN)

ให้หมุนปุ่มหมุนใหญ่ไปที่ SCHEDULE บนหน้าจอจะแสดงแผนการที่ใช้อยู่ล่าสุด การแผน วันคู่/คี่ทำได้โดยกดปุ่ม SELECT จนกว่าจะมีลูกศรปรากฏอยู่ข้างหน้าวันคู่ (ODD) หรือวันคี่ (EVEN) ให้เลือกว่าจะรดในวันคี่ / คู่โดยกดปุ่ม SELECT จนกว่าจะมีลูกศรปรากฏอยู่หน้า วันที่ต้องการรดน้ำ

**หมายเทตุ:** การตั้งโปรแกรมแบบ ODD/EVEN จะลบแผนการอื่น ๆที่ได้เลือกไว้แล้วก่อนหน้านี้

# การตั้งแผนการรถน้ำแบบช่วงระยะเวลา (INTERVAL)

ให้หมุนปุ่มหมุนใหญ่ไปที่ SCHEDULE บนหน้าจอจะแสดงแผนการที่ใช้อยู่ล่าสุด กดปุ่ม SELECT จนกว่าจะมีลูกศรปรากฏอยู่ข้างหน้า INT (INTERVAL) กดปุ่ม ADJUST + เพื่อ ตั้งการเว้นระยะของการรดน้ำในแต่ละครั้ง โดยตั้งได้ตั้งแต่ 1 วัน (รดทุกวัน) จนถึง 30 วัน (รดทุกๆ 30 วัน) ซึ่งวันที่แสดงขึ้นบนหน้าจอจะเป็นวันแรกของแผนการรดน้ำ (จะแสดงเป็นวันที่ปัจจุบันถ้า ตั้งให้รดน้ำในวันแรก) ผู้ใช้งานสามารถตั้งได้โดย กดปุ่ม ADJUST + เพื่อเลื่อนวันที่ ๆ ต้องการรดน้ำออกไปได้ (ตั้งแต่ 1-30 วันเท่านั้น)

**หมายเหตุ:** การตั้งโปรแกรมแบบ INTERVAL จะลบแผนการอื่น ๆที่เลือกไว้แล้วก่อนหน้านี้

#### การหยุดรดน้ำในวันพิเศษ (EVENT DAYS)

ให้หมุนปุ่มหมุนใหญ่ไปที่ SCHEDULE หน้าจอจะแสดงแผนการที่ใช้อยู่ล่าสุด ให้ผู้ใช้งานกดปุ่ม SELECT +/- พร้อมกัน เคอร์เซอร์จะกระพริบอยู่ข้างหน้า EVENT ให้กดปุ่ม ADJUST + ถ้าต้องการรดน้ำในวันดังกล่าว หรือกดปุ่ม ADJUST + เพื่อยกเลิกการรดน้ำใน วันนั้น ๆ โดยจะมีลูกศรกระพริบอยู่บนวันที่กำลังจะเลือกรดน้ำ สัญลักษณ์รูปหยดน้ำจะ ติดก็ต่อเมื่อผู้ใช้งานเลือกที่จะรดน้ำในวันนั้น ๆ เมื่อเลือกแล้วลูกศรจะกระพริบในวันถัดไป ให้ผู้ใช้งานทำการเลือกวันที่จะรดน้ำต่อไปจนกว่าจะครบทั้ง 7 วัน

**หมายเทตุ :** การตั้ง EVENT DAYS จะไม่มีการลบแผนการอื่น ๆที่ได้เลือกไว้แล้วก่อนหน้านี้ ทำตามขั้นตอนด้านบนอีกครั้งสำหรับโปรแกรมอื่น ๆ (A, B หรือ C) ตามต้องการ

เมื่อตั้งโปรแกรมทั้งหมดเสร็จเรียบร้อยแล้ว ให้หมุนปุ่มหมุนเลือกโหมด (MODE) ไปที่ AUTO เพื่อให้โปรแกรมที่ตั้งไว้ทำงาน

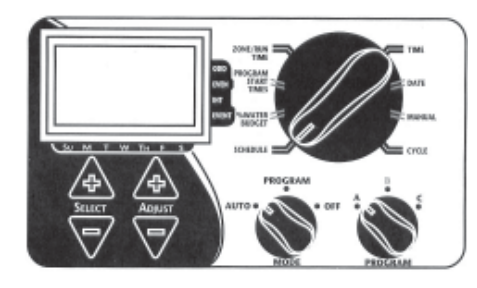

#### หมายเหตุ:

- ในการ์ตั้งโปรแกรม หมุนเลือกโหมด (MODE) ต้องอยู่ในตำแหน่ง PROGRAM ทุกครั้ง
- ทุกครั้งที่กดปุ่ม + หรือ เวลาจะเพิ่มขึ้นหรือลดลง 1 นาที แต่ถ้ากดปุ่ม + หรือ ค้างไว้ 3
   วินาทีจะเป็นการเพิ่มหรือลดเวลาอย่างรวดเร็ว
- รายละเอียดเกี่ยวกับหน้าจอ LCDสามารถดูได้ในส่วนของข้อมูลทางเทคนิค

#### การตั้งเวลาปัจจุบัน

ให้หมุนปุ่มหมุนใหญ่ไปที่ TIME ให้กดปุ่ม SELECT + เพื่อเลือกระหว่างชั่วโมง, นาที หรือโหมดแสดงเวลา (12 หรือ 24 ชั่วโมง) แล้วกดปุ่ม ADJUST + เพื่อทำการตั้ง ซึ่งในโหมดแสดงเวลาแบบ 12 ชั่วโมง จะไม่มีการบอก AM แต่จะมีสัญลักษณ์ PM บอกเมื่อเข้าสู่ 12 ชั่วโมงหลัง

#### หมายเหตุ :

- ในโหมดเวลาแบบ 12 ชั่วโมง ปฏิทินจะแสดงวันที่ในแบบ เดือน/วัน/ปี
- ในโหมดเวลาแบบ 24 ชั่วโมง ปฏิทินจะแสดงวันที่ในแบบ วัน/เดือน/ปี

#### การตั้งวันที่ป้าวุบันและวันในสัปดาท์

ให้หมุนปุ่มหมุนใหญ่ไปที่ DATE ให้กดปุ่ม SELECT + เพื่อเลือกระหว่าง วัน/เดือน/ปี แล้วกดปุ่ม ADJUST + เพื่อตั้งวัน/เดือน/ปีที่ต้องการ วันในสัปดาห์จะแสดงขึ้นมาโดยอัตโนมัต เมื่อตังวันที่ปัจจุบันเสร็จแล้ว โดย EZ Pro <sup>™</sup> Jr. จะมีระบบนับวันใน 1 เดือน ( 30 หรือ 31 วัน) รวมถึง วันที่ 29 กุมภาพันธ์ ทุก ๆ 4 ปีด้วย

# การเลือกพื้นที่ (fชน) และการตั้งระยะเวลาการให้น้ำ

ระยะเวลาการรดน้ำของในพื้นที่หนึ่งๆกำหนดว่าในโซนหนึ่งๆจะได้น้ำนานเท่าไหร่ ซึ่งสามารถตังได้โดยหมุนปุ่มหมุนใหญ่ไปที่ ZONE/RUN TIME หมุนปุ่มหมุน PROGRAM เพื่อเลือกโปรแกรมที่ต้องการ (A, B, หรือ C) แล้วกดปุ่ม SELECT + เพื่อเลือกโซน

9

# การตั้งโปรแกรม

ที่คุณต้องการในโปรแกรมที่เลือกไว้ เมื่อตัวเลขแสดงโซนรดน้ำปรากฏขึ้นบนหน้าจอ ให้กดปุ่ม ADJUST + เพื่อปรับเปลี่ยนระยะเวลาการรดน้ำสำหรับโซนนั้น ๆ โดยระยะเวลาในการรดน้ำ นั้นสามารถปรับได้ตั้งแต่ 1 นาทีจนถึง 9 ชั่วโมง 59 นาที หลังจากที่ทำเสร็จ 1 โซนแล้ว ให้เลือกโซนต่อ ๆไปและทำการปรับเปลี่ยนระยะเวลาการรดน้ำจนครบทุกโซนตามที่คุณต้องการ

ก่อนการตั้งโปรแกรมในโซนแรกและหลังการตั้งโปรแกรมในโซนสุดท้ายจะมีการรวมระยะ เวลาการรดน้ำทั้งหมด (Run time Summation) ซึ่งจะแสดงผลรวมระยะเวลาการรดน้ำทั้ง หมดในโปรแกรม บนหน้าจอจะแสดงคำว่า "ALL" พร้อมกับตัวเลขผลรวมระยะเวลาการรดน้ำ ทั้งหมด ตัวเลขนี้คือผลรวมของระยะเวลาการรดน้ำสำหรับโปรแกรมที่ได้เลือกตั้งไว้ (ปริมาณน้ำ 100 %) **ตัวอย่าง:** ได้มีการตั้งโปรแกรมให้รดน้ำ 5 นาทีในโซนที่ 1 ; 12 นาทีในโซนที่ 2 ; 6 นาทีในโซนที่ 4 ดังนั้นผลรวมระยะเวลาการรดน้ำทั้งหมดที่แสดงบนหน้าจอคือ 23 นาที

# การตั้งเวลาเริ่มรดน้ำ (START TIMES)

เวลาเริ่มรดน้ำ (START TIMES) คือเวลาที่โปรแกรมจะเริ่มทำงานในทุก ๆวัน ซึ่งในคอนโทรลเลอร์รุ่น EZ Pro ™ Jr. นั้นสามารถเวลาเริ่มรดน้ำได้ 3 ครั้งต่อ 1 โปรแกรม ทำได้โดยให้หมุนปุ่มหมุนใหญ่ไปที่ START TIMES แล้วกดปุ่ม SELECT + เพื่อเลือก หมายเลขที่จะตั้งเวลาเริ่มต้น (1, 2 หรือ 3) กดปุ่ม ADJUST + เพื่อตั้งเวลาที่จะเริ่มโปรแกรม ถ้าต้องการตั้งเวลาเริ่มต้นอื่น ๆอีก ให้ทำตามวิธีการที่กล่าวมาอีกครั้ง

# การตั้ง % ของปริมาณน้ำที่จะรถ (% WATER BUDGET)

การตั้ง % ของปริมาณน้ำที่จะรด (% WATER BUDGET) นั้นจะเปลี่ยนระยะ เวลาการให้น้ำในโปรแกรมโดยคิดเป็น % โดยใส่ได้ตั้งแต่ 0-200% (นั่นคือ ถ้าตั้ง%ของระยะ เวลาการให้น้ำ 10 นาที ไว้ที่ 50% ระยะเวลาการให้น้ำจะลดเหลือ 5 นาที) ซึ่งจะเป็นประ โยชน์ในกรณีที่อยู่ในระหว่างช่วงเปลี่ยนฤดู ในสภาพอากาศที่แห้งแล้ง คุณอาจต้องการเพิ่มระยะ เวลาการให้น้ำของโปรแกรมในแต่ละโซน ด้วยการใช้ % WATER BUDGET นั้น จะปรับระยะ การให้น้ำในแต่ละโซนด้วยการเปลี่ยนค่าเพียง 1 ค่าเท่านั้น

การตั้ง % ของปริมาณน้ำที่จะรด ทำได้โดยหมุนปุ่มหมุนใหญ่ไปที่ % WATER BUDGET เครื่องหมาย % จะปรากฏขึ้นบนหน้าจอ แสดงให้เห็นว่าได้เข้าสู่การตั้ง % WATER BUD-GET แล้ว กดปุ่ม ADJUST + เพื่อเลือก % ที่ต้องการ ถ้าตั้ง % ไว้ที่ 110% หรือมากกว่านี้ Smartzone<sup>™</sup> จะแบ่งระยะเวลาการให้น้ำเป็น 2 ครั้งเพื่อลดปริมาณการไหลออกของน้ำจากพื้นที่ นั้น ๆ โดยถ้ารดน้ำในครั้งแรกเสร็จแล้ว จะตามด้วยครั้งที่ 2 ทันที

**หมายเหตุ :** คุณควรจำให้ดีว่า % WATER BUDGET ที่ตั้งไว้นั้นจะสามารถได้แค่ในโปรแกรม ที่ได้ตั้งไว้เท่านั้น (A, B หรือ C) ถ้าคุณต้องการใช้งาน % WATER BUDGET ในโปรแกรม A, B และ C ทั้ง 3 โปรแกรม คุณต้องตั้ง % WATER BUDGET ให้กับทั้ง 3 โปรแกรมก<sup>่</sup>อน

#### การตั้งปริมาณน้ำที่จะรดในแต่ละเดือน

EZ Pro <sup>™</sup> Jr. สามารถที่จะตั้ง % ของปริมาณน้ำที่จะรดในแต่ละเดือนได้ โดยคุณสมบัตินี้ ทำให้ผู้ใช้งานสามารถปรับเปลี่ยนโปรแกรมรดน้ำในแต่ละเดือน โดยคำนึงถึง เดือนที่แห้งแล้ง หรือเดือนที่มีฝนชุกในระยะเวลา 1 ปีได้

การตั้งปริมาณน้ำที่จะรดในแต่ละเดือน ทำได้โดยหมุนปุ่มหมุนใหญ่ไปที่ % WATER BUD-GET แล้วกด SELECT + และ – พร้อมกัน กดปุ่ม SELECT + เพื่อเลือกเดือนที่ต้องการ กดปุ่ม ADJUST + เพื่อเลือก % รดน้ำที่ต้องการสำหรับเดือนนั้น ๆ ตั้งแต่ 0-200% ถ้าผู้ใช้งาน ตั้ง % การรดน้ำไว้ที่ 0% ในเดือนใด ๆ ก็จะไม่มีการรดน้ำในเดือนนั้น ๆ

# การวางแผนการให้น้ำ

สรุปสิ่งสำคัญต่าง ๆในการวางแผนการให้น้ำสำหรับ EZ Pro <sup>™</sup> Jr.

- EZ Pro <sup>™</sup> Jr. มีแผนการให้น้ำให้เลือก 4 แบบได้แก่
- การเลือกวันที่ต้องการรดน้ำใน 1 สัปดาห์ (WATER DAYS) หรือการรดน้ำทุกวัน คุณสามารถเลือกวันต่าง ๆใน 1 สัปดาห์ที่คุณต้องการรดน้ำได้
- การรดน้ำในวันคู่/คี่ (ODD/EVEN) เป็นการสั่งให้คอนโทรลเลอร์ทำการรดน้ำในวันคู่หรือ
   วันคี่ (ในกรณีที่เดือนมี 31 วัน คอนโทรลเลอร์จะทำการรดน้ำทั้งในวันที่ 31 และวันที่ 1
   ของเดือนถัดไป)
- การรดน้ำโดยเว้นช่วงระยะเวลา (INTERVAL) จะตั้งโปรแกรมให้รดน้ำทุก ๆ X วัน (X เป็นตัวเลขตั้งแต่ 1 – 30) หมายเลข 1 ในช่วงระยะเวลา (INTERVAL) จะเป็นการรดน้ำ ทุก ๆวัน ในขณะที่คุณใช้ตัวเลือกนี้คุณสามารถสั่งให้คอนโทรลเลอร์เริ่มการรดน้ำในวันไหน (สามารถชะลอได้นานที่สุดถึง 30 วัน)
- การหยุดรดน้ำในวันพิเศษ (EVENT DAYS) ผู้ใช้งานสามารถตั้งวันที่ต้องการให้หยุด การรดน้ำเป็นพิเศษในแต่ละโปรแกรม โดยที่ไม่สนใจแผนการรดน้ำที่ได้กำหนดไว้

เมื่อหมุนปุ่มหมุนใหญ่ไปที่ SCHEDULE แล้ว บนหน้าจอจะแสดงถึงแผนการรดน้ำที่ กำลังใช้อยู่ในปัจจุบัน (ช่วงระยะเวลาในการรดน้ำ (INTERVAL) จะอยู่ที่ 1 วัน) กดปุ่ม SE-LECT + เพื่อเลือกแผนการให้น้ำที่ต้องการ ตรวจดูให้แน่ใจว่าปุ่ม PROGRAM ได้ถูกหมุนมา อยู่ที่โปรแกรมที่ต้องการแล้ว (A, B หรือ C) แผนการรดน้ำจะถูกเลือกใช้ก็ต่อเมื่อผู้ใช้งานกดปุ่ม SELECT หรือ ADJUST แล้ว ซึ่งแผนการอันเก่าที่ตั้งไว้จะแทนที่ด้วยแผนการที่ได้ตั้งใหม่ทันที

# การเลือกวันที่ต้องการรดน้ำใน 1 สัปดาท์ (WATER DAYS)

ให้หมุนปุ่มหมุนใหญ่ไปที่ SCHEDULE กดปุ่ม SELECT จนกว่าจะมีสัญลักษณ์รูป หยดน้ำปรากฏขึ้นบนหน้าจอ แล้วกดปุ่ม ADJUST + เพื่อเลือกวันในสัปดาห์ที่ต้องการรดน้ำ หรือกดปุ่ม ADJUST เพื่อยกเลิกการรดน้ำในวันนั้นๆ โดยจะมีลูกศรกระพริบอยู่บนวันที่กำลัง